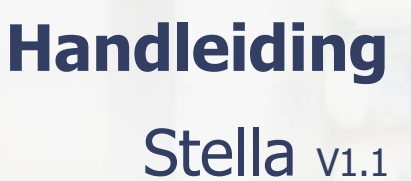

# Inhoud

| 1 | Кор | peling Stella                          | .2 |
|---|-----|----------------------------------------|----|
|   | 1.1 | Welke gegevens worden er uitgewisseld? | .2 |
| 2 | Кор | peling leggen                          | .2 |
|   | 2.1 | Gegevens e-Boekhouden.nl               | .2 |
|   | 2.2 | -<br>Koppeling instellen               | .2 |
| 3 | Hoe | e werkt de koppeling?                  | .4 |

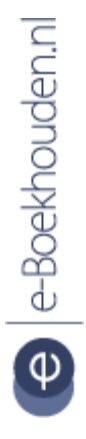

#### Vragen of opmerkingen?

<u>info@e-Boekhouden.nl</u> 088 - 6500 200 e-Boekhouden.nl gratis uitproberen

Heeft u nog geen e-Boekhouden.nl account? Ga naar de <u>website</u> en sluit een gratis proefaccount af!

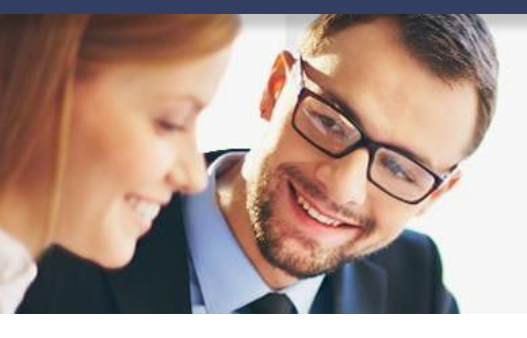

### 1 Koppeling Stella

### 1.1 Welke gegevens worden er uitgewisseld?

De koppeling tussen e-Boekhouden.nl en Stella zorgt ervoor dat relaties en verkoopfacturen direct in uw boeking verwerkt worden.. Dit bespaart u tijd én zorgt ervoor dat uw boekhouding altijd up-to-date is.

### 2 Koppeling leggen

### 2.1 Gegevens e-Boekhouden.nl

Ga in e-Boekhouden.nl naar Beheer > Inrichting > Koppelingen > API > API/SOAP en klik op Verder. In dit scherm vindt u uw Gebruikersnaam en Beveiligingscode 1 en 2. Deze heeft u nodig voor het activeren van de koppeling.

### 2.2 Koppeling instellen

Om de koppeling goed in te stellen volgt u onderstaande stappen:

- Log in op uw account in Stella en ga naar **Voorkeuren**. Klik daarna op **Integraties**.
- Klik in het nieuwe scherm in de tegel e-Boekhouden.nl op **Koppelen**.

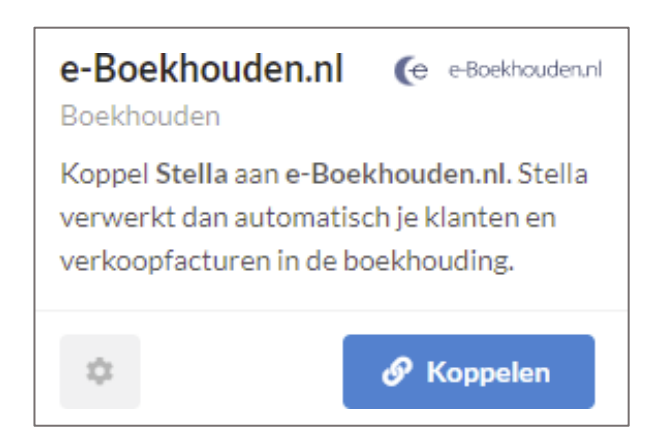

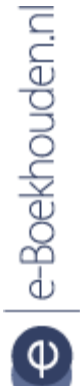

Vragen of opmerkingen? info@e-Boekhouden.nl 088 - 6500 200

#### e-Boekhouden.nl gratis uitproberen

Heeft u nog geen e-Boekhouden.nl account? Ga naar de <u>website</u> en sluit een gratis proefaccount af!

Handleiding

Stella v1.1

2

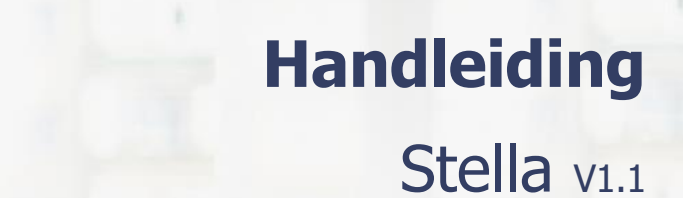

• Voer in dit scherm uw gebruikersnaam en beveiligingscode 1 en 2 in en klik op **Activeer koppeling**.

|                    | 1 Activeer koppeling<br>Geef Stella toegang tot jouw e-Boekhouden.nl administratie |
|--------------------|------------------------------------------------------------------------------------|
| Gebruikersnaam     |                                                                                    |
| Code 1             |                                                                                    |
| Code 2             |                                                                                    |
| Activeer koppeling |                                                                                    |

• De koppeling is succesvol aangemaakt zodra u weer op de pagina bent met **Integraties**. Vervolgens gaat u naar **Overzicht**, daar ziet u in de **activiteitenlog** dat de koppeling tussen e-Boekhouden.nl en Stella is gemaakt.

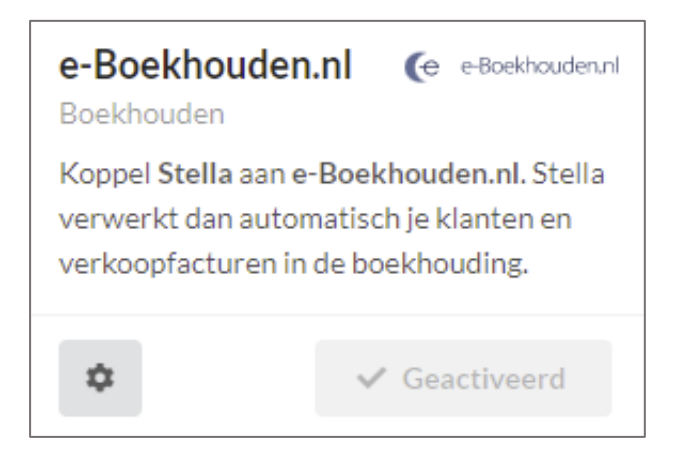

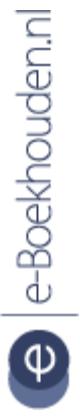

### Vragen of opmerkingen?

<u>info@e-Boekhouden.nl</u> 088 - 6500 200

#### e-Boekhouden.nl gratis uitproberen

Heeft u nog geen e-Boekhouden.nl account? Ga naar de <u>website</u> en sluit een gratis proefaccount af!

### Handleiding

### Stella v1.1

### 3 Hoe werkt de koppeling?

Nieuwe relaties worden pas naar e-Boekhouden.nl gestuurd als u voor het eerst een factuur voor deze klant heeft aangemaakt in Stella. Op deze manier houden we uw administratie zo schoon mogelijk. Als u een factuur definitief heeft gemaakt dan wordt deze binnen enkele minuten verwerkt als mutatie in e-Boekhouden.nl. Deze mutatie wordt geboekt op debiteurenrekening 1300 en omzetrekening 8000.

In uw activiteitenlogs in Stella ziet u steeds per factuur en per relatie of deze succesvol is verwerkt in e-Boekhouden.nl. Ziet u in de activiteitenlogs dat dit niet is gelukt? Neem dan contact op met de <u>support van Stella</u>. Zij kunnen in dat geval zien wat de oorzaak is en helpen het op te lossen.

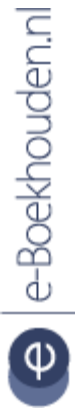

#### Vragen of opmerkingen? info@e-Boekhouden.nl

<u>info@e-Boekhouden.nl</u> 088 - 6500 200 e-Boekhouden.nl gratis uitproberen

Heeft u nog geen e-Boekhouden.nl account? Ga naar de <u>website</u> en sluit een gratis proefaccount af!